## 1. Register a new account

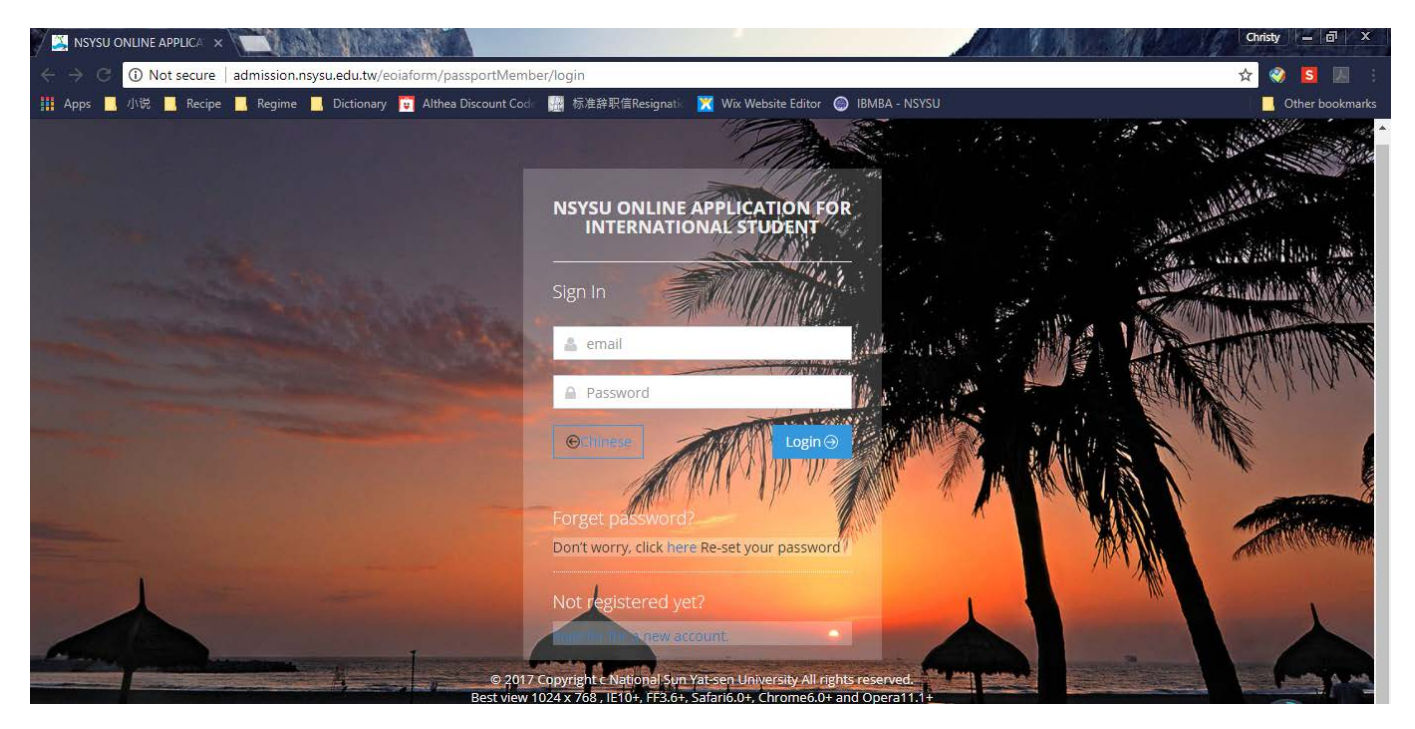

## 2. Fill in details

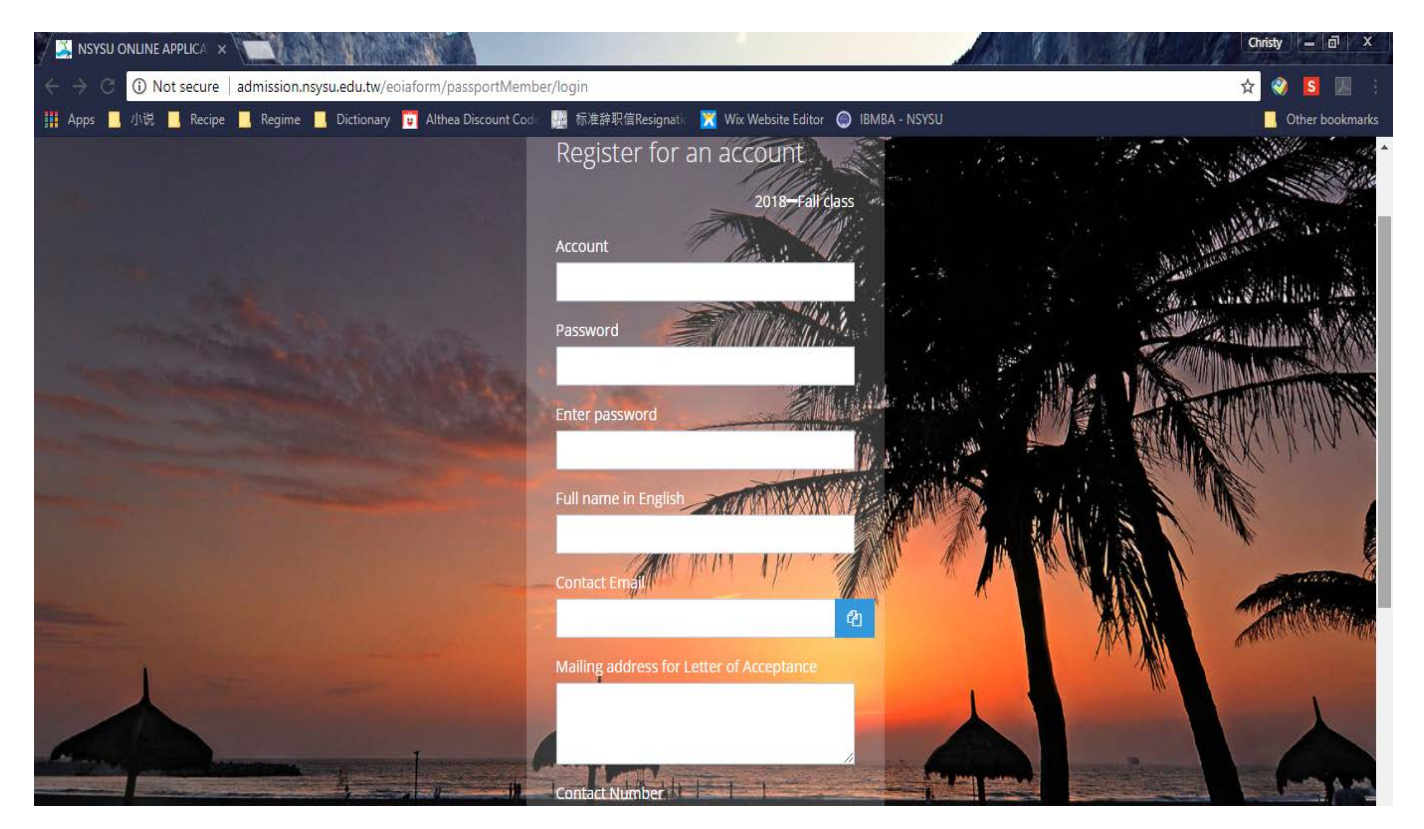

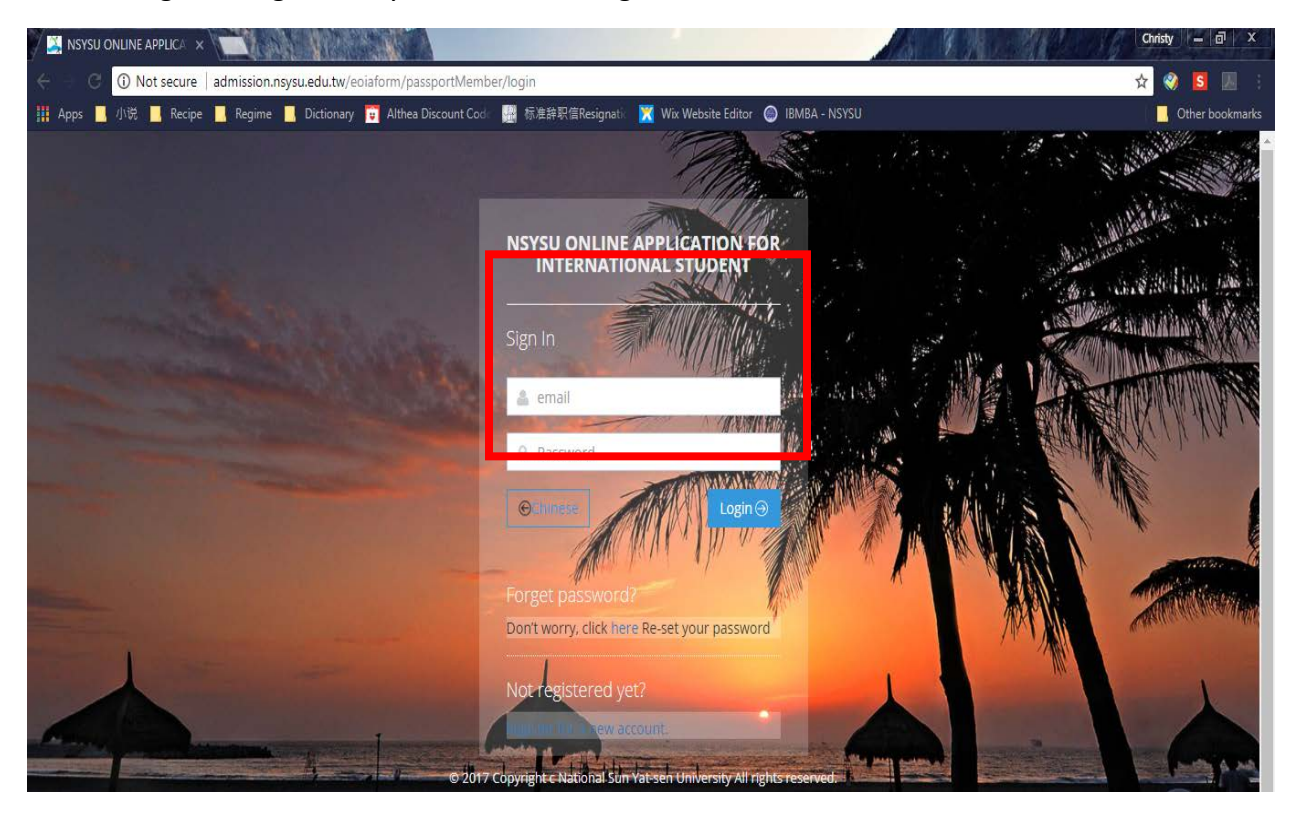

3. After register, log in the system with the registered account.

4. Fill in your personal details accordingly

| Degree-Seeking Student 🗙                          |                                                                                        | Christy — 리 X                                                                                                   |
|---------------------------------------------------|----------------------------------------------------------------------------------------|----------------------------------------------------------------------------------------------------|
| 🖉 – C 🛈 admission.nsysu.edu.tw/Member/oaoeditindi | /                                                                                      | 여 ☆ 😵 📕 🗄                                                                                                    |
| 🏢 Apps 🛄 小说 📕 Recipe 📕 Regime 📕 Dictionary 🛅 /    | lthea Discount Cod 🛛 🧱 标准辞职信Resignati 🛛 🔀 Wix Website Editor 🍥 IBMBA - NSYSU           | Other bookmarks                                                                                                 |
| 2018—Fall class Check out the admiss              | on brochure for more details about departmental requirements and registration process. | 1                                                                                                    |
| Home • personal information                       |                                                                                        |                                                                                                    |
| ACADEMIC YEAR                                     | 2018—Fall class                                                                        |                                                                                                    |
| ACCOUNT                                           | Student's Account                                                                      |                                                                                                    |
| *Full name in English                             |                                                                                        |                                                                                                    |
| Full name in Chinese                              |                                                                                        |                                                                                                    |
| *Permanent Address                                |                                                                                        |                                                                                                    |
| *Mailing address for Letter of<br>Acceptance      |                                                                                        | li di seconda di seconda di seconda di seconda di seconda di seconda di seconda di seconda di seconda di second |
| *Contact Number                                   |                                                                                        |                                                                                                    |

5. Once finish input the details, click save changes as to proceed the next step.

| 🔀 Degree-See             | eking Student 🗙 🗾                                                 |                                                                              | Ch        | risty – | a x         |   |
|--------------------------|-------------------------------------------------------------------|------------------------------------------------------------------------------|-----------|---------|-------------|---|
| $\epsilon \rightarrow c$ | D Not secure   admission.nsysu.edu.tw/Member                      | r/oaoeditindiv                                                               | 67 ☆      | 🥺 💈     |             |   |
| Apps 🧾 /]                | N说 📙 Recipe 📙 Regime 📙 Dictionary 🧊 A                             | lthea Discount Cod   🛗 标准辞职值Resignati 🛛 🔀 Wix Website Editor 🌘 IBMBA - NSYSU |           | 📙 Other | · bookmarks |   |
|                          |                                                                   |                                                                              |           |         |             | ŕ |
|                          | Is English your first language?                                   | YES NO                                                                       |           |         |             |   |
|                          | Do you currently have an Alien<br>Residence Certificate (ARC) 🥑 👁 | YES NO                                                                       |           |         |             |   |
|                          | A1:ARC Number                                                     |                                                                              |           |         |             |   |
|                          | A2:How long have you been in<br>Taiwan?                           |                                                                              |           |         |             |   |
|                          | Do you currently have National Health<br>Insurance (NHI)?         | YES NO                                                                       |           |         |             | ļ |
|                          |                                                                   |                                                                              |           |         |             |   |
|                          |                                                                   | Birthday                                                                     | incorrect |         |             |   |
|                          |                                                                   | Save Changes                                                                 | Cancel    |         |             |   |

6. Click Apply as to choose the name of program you wish to apply for.

| 🔀 Degree-Seeking Student 🗙                                                                                                    | Christy — 리 ×   |
|----------------------------------------------------------------------------------------------------|-----------------|
| 🤆 – 🕲 🛈 admission.nsysu.edu.tw/Member/apply                                                                                                    | 😒 🌒 互 💹 🗄       |
| 🗰 Apps 📕 小说 📕 Recipe 📒 Regime 📒 Dictionary 😇 Althea Discount Cole 🏭 标准錄聚信Resignatie 🔀 Wix Website Editor 🔘 IBMBA - NSYSU                                                        | Cther bookmarks |
| NSYSU ONLINE APPLICATION FOR<br>INTERNATIONAL STUDENT                                                                                                    | Chinese logout  |
| $\mathcal{L}$ 2018-Fall class Application History Change password                                                                                                    |                 |
| 2018—Fall class check out the admission brochure for more details about departmental requirements and registration proc                                                         | ess.            |
| Home • Application Form For Admission                                                                                                    |                 |
| <ul> <li>Open Time <sup>⊙</sup> 2018/01/16 - 2018/03/31</li> <li>Upload Time <sup>⊙</sup> 2018/01/15 - 2018/03/31</li> <li>eply Time <sup>⊙</sup> Now, Can not Reply</li> </ul> |                 |
| Apply                                                                                                    |                 |
|                                                                                                    |                 |

| Degree-Seeking Student A | Applic × +                                        | A REPORTED AND A REPORT OF A REPORT OF A R |          |
|--------------------------|---------------------------------------------------|----------------------------------------------------------------------------------------------------|----------|
| → C △ ▲ htt              | tps://admission.nsysu.edu.tw/Member/oiaa          | pply                                                                                                    | 🔓 🕁 Erro |
| Аррs M Gmail 🗋 Ф         | 山-校園單一人口 🌓 簡章查詢系統 🍑 國際生活                          | 报名 🍒 國立中山大學                                                                                                    | 📒 Other  |
|                          | SAPPLICATION WIZARD - STEP 1                      | DF 4                                                                                                    |          |
|                          | 1 Apply                                           | 2 Educational Background 3 Upload documents 4<br>Preview your application before submission                                                                                                    |          |
|                          | Apply                                             |                                                                                                    |          |
|                          | Degree *<br>Department<br>/Graduate Institue *    | GLOBAL HUMAN RESOURCE MANAGEMENT ENGLISH MBA PROGRAM                                                                                                    | T        |
|                          | Department Section *                              | No SECTION                                                                                                    |          |
|                          | Do you want to apply for NSYSU<br>scholarship ? * | YES     NO For more information about NSYSU scholarship, please see     For PhD student who would like to apply for the Elite     Scholarship provided by the Office of Academic Affairs, NSYSU,     please click the link for more information:                                                                                                    |          |
|                          | Continue >                                        |                                                                                                    |          |

7. Choose the Global Human Resource Management English MBA Program and then click "Continue".

8. Input your Educational Background by clicking "Add New". Once done, click "Continue".

|                                                                                                    | Degree-Seeking Student | ×            | inh has                          |                                        |                                            | An Charles                                         | Christy – 🗗  |
|----------------------------------------------------------------------------------------------------|------------------------|--------------|----------------------------------|----------------------------------------|--------------------------------------------|----------------------------------------------------|--------------|
| pg 1 化化 Reipe Regime Dictionary ▲ Althea Discount Col ● 私生発展電路esignati ▲ War Website Editor ● HBMBA - NSYQU ● Other t<br>① ◆ Apply ② Educational Background ③ Upload documents ④ Preview your application before submission<br>↓ # EDUCATIONAL BACKGROUND<br>Educational Background   Location Process 1 Associate/High School   Add New 2 Bachelor( * required)   Add New 2 Bachelor( * required)   Add New 2 Bachelor( * required)   Add New 2 Bachelor( * required) 	 Add New 2 Bachelor( * required) 	 Add New 2 Bachelor( * Reguired) 	 Add New 2 Bachelor( * Reguired) 	 Add New 2 Bachelor( * R | C (i) admission        | n.nsysu.edu. | tw/Member/oiaap                  | ply                                    | _                                          |                                                    | ର୍ 🕁 《 💈 🛛   |
| 1 • Apply       2       Educational Background       3       Upload documents       4         Preview your application before submission                                                                                                    | ps 📙 小说 📙 Rec          | ipe 📙 Regi   | ime 📙 Dictionary                 | 🥛 🔋 Althea Discount Cod 🛛 🔐 标准辞职信Resig | gnati 🔀 Wix Website Editor 🍥 IBMBA - NSYSU |                                                    | . Other bool |
| #       Degree       Name of Institute       Location       Process         1       Associate/High School       Add New         2       Bachelor(* required)       Add New                                                                                                    |                        | •            | 1 ✓ Apply                        | 2 Educational Backgroun                | 1d 3 Upload documents                      | 4<br>Preview your application before<br>submission |              |
| #     Degree     Name of Institute     Location     Process       1     Associate/High School     Add New       2     Bachelor(* required)     Add New                                                                                                    |                        | ₩ EDUC       | CATIONAL BACK<br>ational Backgro | GROUND                                 |                                            |                                                    |              |
| 1     Associate/High School       2     Bachelor( * required)         Add New                                                                                                    |                        | #            | Degree                           | Name of Institute                      | Location                                   | Process                                            |              |
| 2 Bachelor( * required) Add New                                                                                                    |                        | 1            | Associate/High S                 | School                                 |                                            | Add New                                            |              |
|                                                                                                    |                        | 2            | Bachelor( ≉ req                  | uired)                                 |                                            | Add New                                            |              |
|                                                                                                    |                        |              |                                  |                                        |                                            |                                                    |              |

9. Upload all the required documents. Once done, click "Continue."

| 🔀 Degree-Seeking Studen                   | t X                                                  |                                                                                   |                                      | a b                |                                     | Christy – 🗊 X   |
|-------------------------------------------|------------------------------------------------------|-----------------------------------------------------------------------------------|--------------------------------------|--------------------|-------------------------------------|-----------------|
| $\leftarrow$ $\rightarrow$ C (i) admissio | on.nsysu.edu.tw/Member/oiaapply                      |                                                                                   |                                      |                    |                                     | ० 🛧 🏈 🖪 🗵 ः     |
| 🏭 Apps 📙 小说 📙 Re                          | cipe 📙 Regime 📙 Dictionary 😈 Althea                  | a Discount Code 🔛 标准辞职信Resignat                                                   | ic 🔀 Wix Website Editor 🔘 IBMBA - NS | YSU                |                                     | Other bookmarks |
|                                           |                                                      | F 4                                                                               |                                      |                    |                                     | ŕ               |
|                                           | 1 - Apply                                            | 2 v Educational Background                                                        | 3 Upload documents                   | Preview your<br>su | 4<br>application before<br>bmission |                 |
|                                           | Ht UPLOAD DOCUMENTS Common                           | documents must be uploaded.                                                       |                                      |                    |                                     |                 |
|                                           | COMMON DOCUMENT Mandat                               | tory documents                                                                    |                                      |                    |                                     |                 |
|                                           | # Document Name                                      | Description U                                                                     | Ipload documents Re                  | marks Re           | viewing comments                    |                 |
|                                           | ⇔Highest degree diploma in either Chinese or English | For Taiwanese university<br>graduates, please submit<br>diploma in CHINESE.       | Choose File No file chosen           |                    |                                     |                 |
|                                           |                                                      | Applicants for Ph.D. program<br>should provide both<br>undergraduate and graduate | Choose File No file chosen           |                    |                                     |                 |

10. Check all your personal information. Once is OK, click "Submit your Application" on the bottom left of the webpage.

| Pagima Diction                                                                                                    | Althon Dircount Cod                                                        |                      |                                                    |
|----------------------------------------------------------------------------------------------------|----------------------------------------------------------------------------|----------------------|----------------------------------------------------|
| APPLICATION WIZARD - ST                                                                                                    | EP 4 OF 4                                                                  |                      |                                                    |
| 1 v Apply                                                                                                    | 2 v Educational Background                                                 | 3 ✓ Upload documents | 4<br>Preview your application before<br>submission |
| 1 2 1 2 1                                                                                                    |                                                                            |                      |                                                    |
|                                                                                                    |                                                                            |                      |                                                    |
| Personal Informati                                                                                                    | on                                                                         |                      |                                                    |
| Personal Informati                                                                                                    | ON 2018FM461-1137                                                          |                      |                                                    |
| Personal Informati<br>Application Number<br>Full name in English                                                                                                    | ON<br>2018FM461-1137                                                       |                      |                                                    |
| Personal Informati<br>Application Number<br>Full name in English<br>Permanent Address                                                                                             | ON<br>2018FM461-1137<br>12A, Jalan Meranti Jaya                            |                      |                                                    |
| Personal Informati<br>Application Number<br>Full name in English<br>Permanent Address<br>Mailing address for Letter of<br>Acceptance                                              | ON<br>2018FM461-1137<br>12A, Jalan Meranti Jaya<br>12A, Jalan Meranti Jaya |                      |                                                    |
| Personal Informati<br>Application Number<br>Full name in English<br>Permanent Address<br>Mailing address for Letter of<br>Acceptance<br>Contact Number                            | ON<br>2018FM461-1137<br>12A, Jalan Meranti Jaya<br>12A, Jalan Meranti Jaya |                      |                                                    |
| Personal Informati<br>Application Number<br>Full name in English<br>Permanent Address<br>Mailing address for Letter of<br>Acceptance<br>Contact Number<br>Contact Email           | ON<br>2018FM461-1137<br>12A, Jalan Meranti Jaya<br>12A, Jalan Meranti Jaya |                      |                                                    |
| Personal Informati<br>Application Number<br>Full name in English<br>Permanent Address<br>Mailing address for Letter of<br>Acceptance<br>Contact Number<br>Contact Email<br>Gender | ON<br>2018FM461-1137<br>12A, Jalan Meranti Jaya<br>12A, Jalan Meranti Jaya | Date of Birth        | 1992/05/31                                         |

If you need further assistance, please email us Ms. Scarlett Wang ghrmaa@cm.nsysu.edu.tw